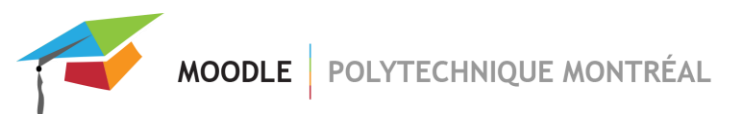

## Importation d'une activité provenant d'un autre site

Notez que pour avoir le droit d'importer une activité d'un site vers un autre, il faut avoir les droits d'édition dans les 2 sites.

Voici la marche à suivre :

À partir du site dans lequel vous voulez importer une ou des activités :

1. Dans le menu principal de votre site, cliquer sur « Plus », puis sur « Réutilisation de site »;

| Mon site de cours                            |                                                                  |  |  |
|----------------------------------------------|------------------------------------------------------------------|--|--|
| Cours Paramètres Participants Notes Rapports | Plus ~                                                           |  |  |
| ✓ Généralités                                | Banque de questions<br>Banque de contenus<br>Achèvement de cours |  |  |
| Annonces                                     | Filtres<br>Fichiers du cours (obsolète)                          |  |  |
| Informations à lire et à conserver           | Réutilisation de cours                                           |  |  |

2. Sélectionner « Importation » dans le menu déroulant;

| Adminis                                                                   | tration du cours | / Importation      |            |               |              |                     |     |
|---------------------------------------------------------------------------|------------------|--------------------|------------|---------------|--------------|---------------------|-----|
| Mor                                                                       | n site de        | cours              |            |               |              |                     |     |
| Cours                                                                     | Paramètres       | Participants       | Notes      | Rapports      | Plus 🗸       |                     |     |
| Importation<br>Importation<br>Sauvegarde<br>Restauratior<br>Réinitialiser | ÷                | ages initiaux 🕨 3. | Réglages d | u schéma ► 4. | . Confirmati | on et relecture ► 5 | . E |

3. Sélectionner le site du cours dans lequel se trouve l'activité que vous voulez importer et cliquer sur le bouton « Continuer » :

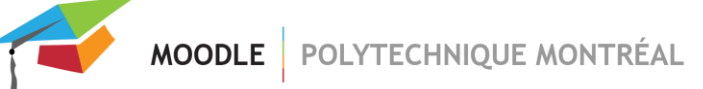

| Rechercher u | n cour | s à partir duqu      | el importer des données :             |
|--------------|--------|----------------------|---------------------------------------|
|              |        | Nom abrégé du cours  | Nom complet du cours                  |
|              | ۲      | SOUTIEN              | Soutien pour éditeurs de sites Moodle |
|              | 0      | SITECOURS            | Mon site de cours                     |
|              | Rech   | ercher des cours Ree | chercher                              |
|              | Cont   | inuer                |                                       |

4. Pour importer une activité, cocher l'option « Inclure les activités et ressources ». Si vous voulez importer une activité « Test » (quiz), il faut aussi cocher « Inclure la banque de questions ». Cliquer sur le bouton « Suivant » :

| Réglages d'importation |                                                                              |  |
|------------------------|------------------------------------------------------------------------------|--|
|                        | Inclure les dérogations de permissions                                       |  |
|                        | Inclure les activités et ressources                                          |  |
|                        | Inclure les blocs                                                            |  |
|                        | Inclure les fichiers                                                         |  |
|                        | Inclure les filtres                                                          |  |
|                        | Inclure les événements du calendrier                                         |  |
| (                      | Inclure la banque de questions À cocher si vous importez un test             |  |
|                        | □ Inclure les groupes et groupements                                         |  |
|                        | Inclure les champs personnalisés                                             |  |
|                        | Inclure le contenu de la banque de contenus                                  |  |
|                        | □ Inclure les fichiers de cours obsolètes (fichiers ajoutés avant juin 2012) |  |

5. **IMPORTANT** Dans la page suivante, **décocher toutes les activités en cliquant sur le lien « Aucun »** situé dans le haut de la page :

| Inclure :                                   |  |
|---------------------------------------------|--|
| Sélectionner                                |  |
| Tout / Aucun (Afficher les types d'options) |  |

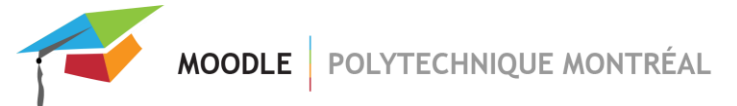

## ATTENTION : Tout le contenu du site sera importé si vous ne décochez pas toutes les activités.

6. Trouver ensuite l'activité que vous voulez importer et cocher la case correspondant à la semaine ou la section où elle se situe. Cocher ensuite la case de l'activité puis cliquer sur le bouton « Suivant » situé dans le bas de la page :

| ( | section 1                          |
|---|------------------------------------|
|   | 🗌 Annonces 🗐                       |
|   | Informations à lire et à conserver |
|   | ✓ Test module 1 ☑                  |
|   |                                    |

7. Cliquer sur le bouton « Effectuer l'importation ».